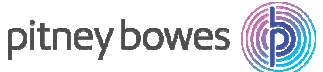

## DM400 / DM500 / DM550 / DM800 / DM1000

### MEGA カナ表示仕様 料金表ソフトウェア ダウンロード手順

#### 【郵便料金表ソフトウェア ダウンロード開始日】 5月17日より料金表ソフトウェアのダウンロードが可能です。

#### ※ MEGA カナ表示仕様の料金表ソフトウェア更新について、今回を持って対応を終了と致します。 最新の郵便料金計器を販売しております。是非お買換えを、ご検討いただきます様お願い申し上げます。

- ※ 郵便料金表ソフトウェアをダウンロードする際には、メーター部を残額補充時に使用するアナログ回線に接続してください。 データセンターへの接続時間は平日 9:00~18:00 です。
- ※ ダウンロードにかかる時間は、お客様の接続環境により異なりますが、およそ 7-8 分です。
- ※ 接続できない場合には、少し時間をおいてから再度接続してください。
- ※ 残額補充もしくは PBP バランスカクニン後、画面にアップデートを促す画面が表示された場合、「手順 5」から操作を行っ てください。
- ※ 5月中にソフトウェアをダウンロードした場合、6月1日以降での先付日付で印字を行うと新しいソフトウェアの郵便料金が 適用されますのでご注意ください。
- ※ ソフトウェアのバージョンにより、画面表示が異なる場合があります。

ダウンロード手順

- 1. 【オプション】キーを押します。
- 2. 「セットアップ」を選択します。
- 3 下矢印キーを押し、「アップデート&ツイカ」を 選択します。
- 4. 「アップデートチェック」を選択するとマシンは 自動的に接続します。
- 5. アップデート確認画面が表示されたら、 「イマアップデートスル」を選択します。

アップデートリクエストチュウ・・・

ダイヤルチュウ 0120936111 (マシンによって、表示される番号が異なる場合があります)

セツゾクチュウ・・・→ソフトウェアアップデートリクエストチュウ→ジッコウチュウ

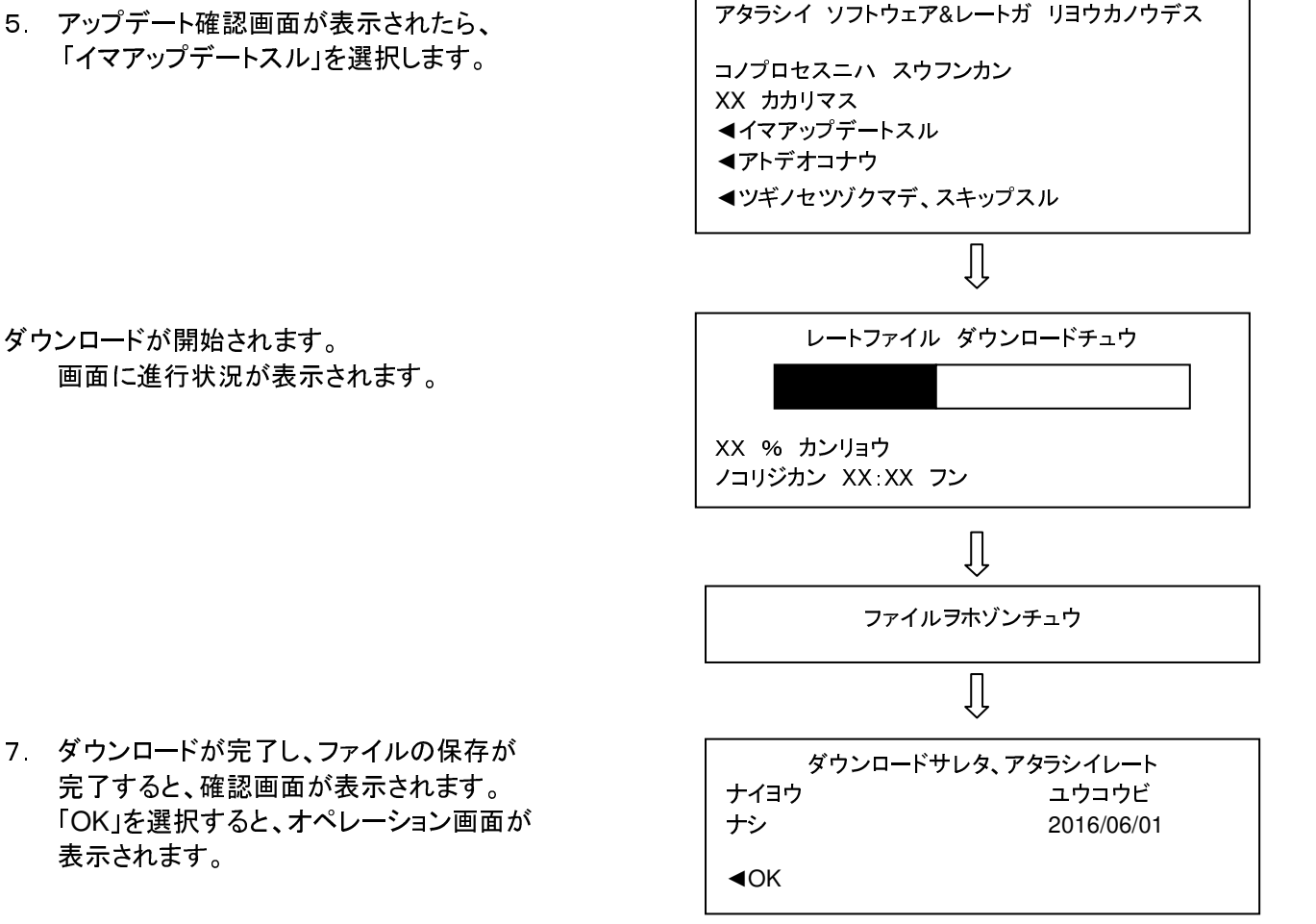

6月1日以降ダウンロードを行う場合、
右側の様な表示される可能性があります。
「イイエ」を選択して下さい。

アタラシイリョウキンレートガテキヨウサレマス ノーマルプリセットノユウビンリョウキン ノーマルプリセットノユウビンリョウキン:¥0 ノーマルプリセットノユウビンリョウキンフへンコウシマスカ? ◀ハイ ◀イイエ

【5月中にダウンロードが完了したことを確認する方法】 レポートキーを押し→レートダウンロードレポート→ナイヨウ ユウコウビ「2016/06/01」と 表示されていれば完了しています。 OK→画面表示の右下、十字キーの左ボタンを押し、ホーム画面に戻ります。

# 5月中にソフトウェアをダウンロードしても、5月末日までは現在の郵便料金が表示され、6月1日に自動的に新しい料金が適用されますので、ご安心下さい。

#### 【注意事項】

※ 6月1日以降、"ノーマルプリセット""カスタムプリセット"をご使用の場合、 右の画面が表示されますが、すべて「イイエ」を選択して下さい。

アタラシイリョウキンレートガテキヨウサレマス ノーマルプリセットノユウビンリョウキン ノーマルプリセットノユウビンリョウキン:¥0 ノーマルプリセットノュウビンリョウキンラへンコウシマスカ? ◀ハイ ◀イイエ

※ご不明な点は、下記までお問い合わせください。 レート変更専用ダイヤル【5月11日より開設いたします。】 TEL:0120-411-969【受付時間 平日9:00~17:00】

ピツニーボウズジャパン株式会社